# Windows Serwer 2008 R2

Moduł x. Certyfikaty

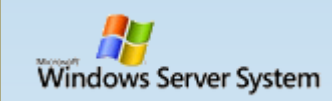

| Maszyna Widok                                                                            | Urządzenia Pomoc          |                                                                                                    |                                                                      |                                              |  |  |  |
|------------------------------------------------------------------------------------------|---------------------------|----------------------------------------------------------------------------------------------------|----------------------------------------------------------------------|----------------------------------------------|--|--|--|
| 📕 Menedżer serwer                                                                        | ra                        |                                                                                                    |                                                                      | <u>_                                    </u> |  |  |  |
| Plik Akcja Widok                                                                         | Pomoc                     |                                                                                                    |                                                                      |                                              |  |  |  |
| 🔄 🔿 🖄 📰 🛽                                                                                | ?                         |                                                                                                    |                                                                      |                                              |  |  |  |
| Menedżer serwera                                                                         | Kreator dodawania ról     |                                                                                                    |                                                                      | ×                                            |  |  |  |
| <ul> <li> Role</li> <li> Funkcje</li> <li> Diagnostyka</li> <li> Konfiguracja</li> </ul> | Wybieranie ról s          | erwera                                                                                                    |                                                                      |                                              |  |  |  |
| 🗄 📇 Magazyn                                                                              | Zanim rozpoczniesz        | Wybierz jedna lub wiecej ról do zajnstalowania na tym serwerze                                                                            |                                                                      | ·                                            |  |  |  |
|                                                                                          | Role serwera              | Role:                                                                                                    | Opis:                                                                | omoc                                         |  |  |  |
|                                                                                          | Usługi AD CS              | Active Directory Federation Services                                                                                                    | Usługi certyfikatów w usłudze Active                                 |                                              |  |  |  |
|                                                                                          | -<br>Usługi ról           | Hyper-V                                                                                                    | Directory (AD CS, Active Directory<br>Certificate Services) służa do |                                              |  |  |  |
|                                                                                          | -<br>Typ instalacji       | Server aplikacji                                                                                                    | tworzenia urzędów certyfikacji i                                     |                                              |  |  |  |
|                                                                                          | Typ urzędu certyfikacji   | Server DHCP (zainstalowano)                                                                                                    | pozwalają wystawiać certyfikaty                                      |                                              |  |  |  |
|                                                                                          | Klucz prywatny            | Serwer faksów                                                                                                    | używane w różnych aplikacjach i<br>zarzadzać nimi.                   |                                              |  |  |  |
|                                                                                          | Kryptografia              | Serwer sieci Web (IIS) (zainstalowano)                                                                                                    |                                                                      |                                              |  |  |  |
|                                                                                          | Nazwa urzedu certyfikacji | <ul> <li>✓ Usługi certynkatów w usłudze Active Directory</li> <li>✓ Usługi domenowe w usłudze Active Directory (zainstalowano)</li> </ul> |                                                                      |                                              |  |  |  |
|                                                                                          | Okres ważności            | Usługi drukowania i zarządzania dokumentami                                                                                               |                                                                      |                                              |  |  |  |
|                                                                                          | Baza danych certyfikatów  | Usługi LDS w usłudze Active Directory                                                                                                    |                                                                      | -                                            |  |  |  |
|                                                                                          | Potwierdzenie             | Usługi pulpitu zdalnego                                                                                                    |                                                                      |                                              |  |  |  |
|                                                                                          | Postep                    | Usługi wdrażania systemu Windows                                                                                                    |                                                                      | CP                                           |  |  |  |
|                                                                                          | Wyniki                    | Usługi zarządzania prawami dostępu w usłudze Active Directory                                                                             |                                                                      |                                              |  |  |  |
|                                                                                          |                           | Windows Server Update Services                                                                                                    |                                                                      |                                              |  |  |  |
|                                                                                          |                           |                                                                                                    |                                                                      |                                              |  |  |  |
|                                                                                          |                           |                                                                                                    |                                                                      |                                              |  |  |  |
|                                                                                          |                           |                                                                                                    |                                                                      |                                              |  |  |  |
|                                                                                          |                           | <u>Więcej informacji o rolach serwera</u>                                                                                                 |                                                                      |                                              |  |  |  |
|                                                                                          |                           |                                                                                                    |                                                                      |                                              |  |  |  |
|                                                                                          |                           | < Wstecz Dalei >                                                                                                    | > Zainstalui Anului                                                  |                                              |  |  |  |
|                                                                                          |                           |                                                                                                    |                                                                      | 6                                            |  |  |  |
|                                                                                          |                           |                                                                                                    |                                                                      |                                              |  |  |  |
|                                                                                          |                           |                                                                                                    |                                                                      |                                              |  |  |  |
| I                                                                                        |                           |                                                                                                    |                                                                      |                                              |  |  |  |
|                                                                                          |                           |                                                                                                    |                                                                      | N 1                                          |  |  |  |

### Kreator dodawania ról

x

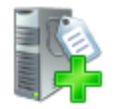

### Wprowadzenie do Usług certyfikatów w usłudze Active Directory

Zanim rozpoczniesz

Role serwera

### Usługi AD CS

Usługi ról

Typ instalacji

Typ urzędu certyfikacji

Klucz prywatny

Kryptografia

Nazwa urzędu certyfikacji

Okres ważności

Baza danych certyfikatów

Potwierdzenie

Postęp

Wyniki

### Usługi certyfikatów w usłudze Active Directory (AD CS)

Usługi certyfikatów w usłudze Active Directory (AD CS) udostępniają infrastrukturę certyfikatów umożliwiającą realizowanie scenariuszy z zastosowaniem zabezpieczonych sieci bezprzewodowych, wirtualnych sieci prywatnych, protokołu IPSec, ochrony dostępu do sieci (NAP), systemu szyfrowania plików (EFS) oraz logowania przy użyciu karty inteligentnej.

#### Do zapamiętania

Nie można zmienić ustawień nazwy i domeny tego komputera po zainstalowaniu urzędu certyfikacji. Jeśli chcesz zmienić nazwę komputera, przyłączyć go do domeny lub podwyższyć poziom tego serwera do kontrolera domeny, wykonaj te zmiany przed zainstalowaniem urzędu certyfikacji. Aby uzyskać więcej informacji, zobacz artykuł o nadawaniu nazw urzędom certyfikacji.

### Informacje dodatkowe

<u>Omówienie Usług certyfikatów w usłudze Active Directory</u> <u>Zarzadzanie urzędem certyfikacji</u> Nadawanie nazw urzędom certyfikacji

| < <u>W</u> stecz | <u>D</u> alej > | <u>Z</u> ainstaluj | Anuluj |
|------------------|-----------------|--------------------|--------|
|                  |                 |                    |        |

3

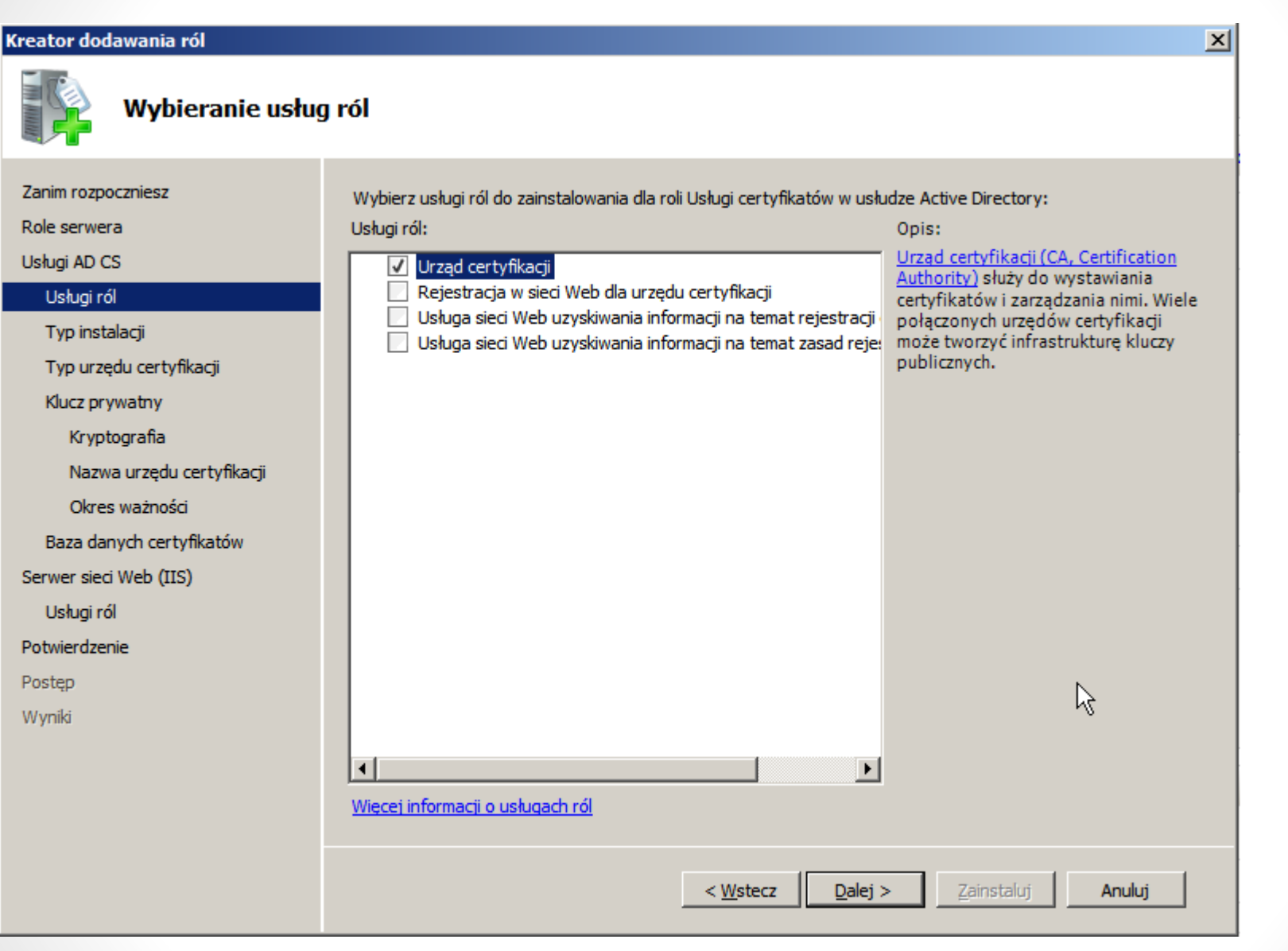

### Kreator dodawania ról

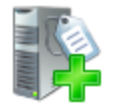

### Określanie typu instalacji

Zanim rozpoczniesz

Role serwera

Usługi AD CS

Usługi ról

#### Typ instalacji

Typ urzędu certyfikacji

Klucz prywatny

Kryptografia

Nazwa urzędu certyfikacji

Okres ważności

Baza danych certyfikatów

Serwer sieci Web (IIS)

Usługi ról

Potwierdzenie

Postęp

Wyniki

Urzędy certyfikacji mogą korzystać z danych w usłudze Active Directory w celu uproszczenia wystawiania certyfikatów i zarządzania nimi. Określ, jaki urząd certyfikacji chcesz zainstalować: przedsiębiorstwa czy autonomiczny.

Przedsiębiorstwo

Wybierz tę opcję, jeśli ten urząd certyfikacji należy do domeny i może używać usługi katalogowej w celu wystawiania certyfikatów i zarządzania nimi.

C Autonomiczny

Wybierz tę opcję, jeśli ten urząd certyfikacji nie używa danych usługi katalogowej w celu wystawiania certyfikatów i zarządzania nimi. Autonomiczny urząd certyfikacji może należeć do domeny.

Więcej informacji o różnicach między konfiguracją w przedsiębiorstwie i konfiguracją autonomiczną

| < <u>W</u> stecz | Dalej > | Zainstaluj | Anuluj |
|------------------|---------|------------|--------|
|                  |         |            |        |

X

### Kreator dodawania ról

×

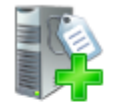

### Określanie typu urzędu certyfikacji

| Zanim rozpoczniesz<br>Role serwera<br>Usługi AD CS<br>Usługi ról<br>Typ instalacji | <ul> <li>Można skonfigurować kombinację głównego urzędu certyfikacji i urzędów podrzędnych, aby utworzyć hierarchiczną infrastrukturę kluczy publicznych (PKI). Główny urząd certyfikacji jest urzędem certyfikacji, który wystawia swój certyfikat z podpisem własnym. Podrzędny urząd certyfikacji otrzymuje swój certyfikat z innego urzędu certyfikacji. Określ, czy chcesz skonfigurować główny czy podrzędny urząd certyfikacji.</li> <li>Główny urząd certyfikacji<br/>Wybierz tę opcję, jeśli instalujesz pierwszy lub jedyny urząd certyfikacji w infrastrukturze kluczy publicznych.</li> </ul> |  |  |  |
|------------------------------------------------------------------------------------|----------------------------------------------------------------------------------------------------|--|--|--|
| Klucz przywatny                                                                    |                                                                                                    |  |  |  |
| Kryptografia                                                                       | 🔘 Podrzędny urząd certyfikacji                                                                                                    |  |  |  |
| Nazwa urzędu certyfikacij                                                          | Wybierz tę opcję, jeśli urząd certyfikacji ma uzyskiwać swój certyfikat z innego urzędu certyfikacji, który<br>znajduje się wyżej w infrastrukturze kluczy publicznych.                                                                                                    |  |  |  |
|                                                                                    |                                                                                                    |  |  |  |
| Para danych certufkatów                                                            |                                                                                                    |  |  |  |
|                                                                                    |                                                                                                    |  |  |  |
| Server sied web (IIS)                                                              |                                                                                                    |  |  |  |
| Usługi rol                                                                         |                                                                                                    |  |  |  |
| Potwierdzenie                                                                      |                                                                                                    |  |  |  |
| Postęp                                                                             |                                                                                                    |  |  |  |
| Wyniki                                                                             |                                                                                                    |  |  |  |
|                                                                                    |                                                                                                    |  |  |  |
|                                                                                    | <u>Więcej informacji o infrastrukturze kluczy publicznych (PKI)</u>                                                                                                    |  |  |  |
|                                                                                    | < Westecz Dalej > Zainstaluj Anuluj                                                                                                    |  |  |  |

wybieramy Główny Urząd Certyfikacji

X

### Kreator dodawania ról

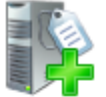

Zar Rol Usł

Ser

Pos Pos Wy

### Konfigurowanie klucza prywatnego

| nim rozpoczniesz<br>e serwera                                                                                                    | Aby generować i wystawiać certyfikaty dla klientów, urząd certyfikacji musi mieć klucz prywatny. Określ, czy<br>chcesz utworzyć nowy klucz prywatny czy użyć istniejącego.                                                                                                    |
|----------------------------------------------------------------------------------------------------|----------------------------------------------------------------------------------------------------|
| ugi AD CS<br>Usługi ról<br>Typ instalacji<br>Typ urzędu certyfikacji                                                                       | Utwórz nowy klucz prywatny<br>Użyj tej opcji, jeśli nie masz klucza prywatnego lub chcesz utworzyć nowy klucz prywatny w celu<br>zwiększenia zabezpieczeń. Zostanie wyświetlony monit o wybranie dostawcy usług kryptograficznych i<br>określenie długości klucza prywatnego. Aby można było wystawiać certyfikaty, należy też wybrać algorytm<br>wyznaczania wartości skrótu.                                                                                     |
| Klucz prywatny<br>Kryptografia                                                                                                    | <ul> <li>Użyj istniejącego klucza prywatnego</li> <li>Użyj tej opcji, aby po ponownym zainstalowaniu urzędu certyfikacji zachować ciągłość z uprzednio wystawionymi certyfikatami.</li> </ul>                                                                                                    |
| Nazwa urzędu certyfikacji<br>Okres ważności<br>Baza danych certyfikatów<br>wer sieci Web (IIS)<br>Usługi ról<br>wierdzenie<br>stęp<br>niki | <ul> <li>Wybierz certyfikat i użyj skojarzonego z nim klucza prywatnego<br/>Wybierz tę opcję, jeśli masz istniejący certyfikat na tym komputerze lub chcesz zaimportować certyfikat<br/>i używać skojarzonego z nim klucza prywatnego.</li> <li>Wybierz istniejący klucz prywatny na tym komputerze<br/>Wybierz tę opcję, jeśli chcesz zachować klucze prywatne z poprzedniej instalacji lub chcesz użyć klucza<br/>prywatnego z alternatywnego źródła.</li> </ul> |
|                                                                                                    | <u>Więcej informacji o kluczach publicznych i prywatnych</u>                                                                                                    |
|                                                                                                    | < Wsterz Dalei > . Zaiostalui Anului                                                                                                    |

R

Tworzymy nowy klucz prywatny

Kreator dodawania ról X Konfigurowanie kryptografii dla urzędu certyfikacji Aby utworzyć nowy klucz prywatny, należy najpierw wybrać dostawce usługi kryptograficznej, algorytm Zanim rozpoczniesz wyznaczania wartości skrótu oraz długość klucza, zależnie od przeznaczenia wystawianego certyfikatu. Role serwera Wybranie wiekszej długości klucza poprawia zabezpieczenia, ale wydłuża czas operacji podpisywania. Usługi AD CS Usługi ról Wybierz dostawcę usług kryptograficznych (CSP): Długość klucza (w znakach): -2048 RSA#Microsoft Software Key Storage Provider Typ instalacji Typ urzedu certyfikacji Wybierz algorytm wyznaczania wartości skrótu na potrzeby podpisywania certyfikatów wystawianych przez ten urząd certyfikacji: Klucz prywatny SHA1 Kryptografia MD5 Nazwa urzędu certyfikacji MD4 Okres ważności MDD • Baza danych certyfikatów Zezwalaj na działania administratora przy uzyskiwaniu dostępu do klucza prywatnego przez urząd Serwer sieci Web (IIS) certyfikacii Usługi ról Potwierdzenie Postep Wyniki Więcej informacji o opcjach kryptograficznych urzędu certyfikacji Dalej > Anului < Wstecz

wybieramy dostawce RSA#Microsoft Software Key

### Kreator dodawania ról X Konfigurowanie nazwy urzędu certyfikacji Wpisz nazwę pospolitą identyfikującą ten urząd certyfikacji. Ta nazwa jest dodawana do wszystkich Zanim rozpoczniesz certyfikatów wystawianych przez ten urząd certyfikacji. Wartości sufiksu nazwy wyróżniającej są generowane Role serwera automatycznie, ale można je modyfikować. Usługi AD CS Nazwa pospolita tego urzędu certyfikacji: Usługi ról server216-CA Typ instalacji Typ urzędu certyfikacji Sufiks nazwy wyróżniającej: DC=server216,DC=local Klucz prywatny Kryptografia Nazwa urzędu certyfikacji Podgląd nazwy wyróżniającej: Okres ważności CN=server216-CA,DC=server216,DC=local Baza danych certyfikatów Serwer sieci Web (IIS) Usługi ról Potwierdzenie Postep Wyniki 2 Wiecej informacji o konfigurowanju nazwy urzędu certyfikacji

< Wstecz

Dalej >

Anului

Nazwę urzędu ustawiamy na server216-CA

### Kreator dodawania ról × Ustawianie okresu ważności Zanim rozpoczniesz Dla tego urzędu certyfikacji zostanie wystawiony certyfikat, aby zabezpieczyć komunikację z innymi urzędami certyfikacji oraz z klientami żądającymi certyfikatów. Okres ważności certyfikatu urzędu certyfikacji może być Role serwera zależny od wielu czynników, takich jak przeznaczenie urzędu certyfikacji i jego zabezpieczenia. Usługi AD CS Wybierz okres ważności certyfikatu generowanego dla tego urzędu certyfikacji: Usłuai ról Lata 10 Ŧ Typ instalacji Data wygaśniecia urzędu certyfikacji: 2022-01-08 10:20 Typ urzędu certyfikacji Pamiętaj, że urząd certyfikacji będzie wystawiać ważne certyfikaty tylko do swojej daty wygaśnięcia. Klucz prywatny Kryptografia Nazwa urzędu certyfikacji Okres ważności Baza danych certyfikatów $\mathbb{R}$ Serwer sieci Web (IIS) Usługi ról Potwierdzenie Postep Wyniki Więcej informacji o ustawianiu okresu ważności certyfikatu Dalej > < Wstecz Anului

Ustawiamy ważność certyfikatu na 10 lat.

| reator dodawania ról                                             |                                                                                                    |  |  |  |  |  |  |
|------------------------------------------------------------------|----------------------------------------------------------------------------------------------------|--|--|--|--|--|--|
| Konfigurowanie l                                                 | bazy danych certyfikatów                                                                                                    |  |  |  |  |  |  |
| Zanim rozpoczniesz<br>Role serwera<br>Usługi AD CS<br>Usługi ról | Baza danych certyfikatów rejestruje wszystkie żądania certyfikatów oraz wystawione, odwołane i wygasłe<br>certyfikaty. Dziennik bazy danych umożliwia monitorowanie działań związanych z zarządzaniem urzędem<br>certyfikacji.<br>Lokalizacja bazy danych <u>c</u> ertyfikatów: |  |  |  |  |  |  |
| Typ instalacji                                                   | C:\Windows\system32\CertLog Pr_zeglądaj                                                                                                    |  |  |  |  |  |  |
| Typ urzędu certyfikacji                                          | 🔲 Użyj istniejącej bazy danych certyfikatów z poprzedniej instalacji w tej lokalizacji                                                                                                    |  |  |  |  |  |  |
| Klucz prywatny                                                   | Lokalizacja dziennika bazy danych c <u>e</u> rtyfikatów:                                                                                                    |  |  |  |  |  |  |
| Kryptografia                                                     | C:\Windows\system32\CertLog Przeglądaj                                                                                                    |  |  |  |  |  |  |
| Nazwa urzędu certyfikacji                                        |                                                                                                    |  |  |  |  |  |  |
| Okres ważności                                                   | · · · · · · · · · · · · · · · · · · ·                                                                                                    |  |  |  |  |  |  |
| Baza danych certyfikatów                                         | $\searrow$                                                                                                    |  |  |  |  |  |  |
| Serwer sieci Web (IIS)                                           |                                                                                                    |  |  |  |  |  |  |
| Usługi ról                                                       |                                                                                                    |  |  |  |  |  |  |
| Potwierdzenie                                                    |                                                                                                    |  |  |  |  |  |  |
| Postęp                                                           |                                                                                                    |  |  |  |  |  |  |
| Wyniki                                                           |                                                                                                    |  |  |  |  |  |  |
|                                                                  |                                                                                                    |  |  |  |  |  |  |
|                                                                  |                                                                                                    |  |  |  |  |  |  |
|                                                                  |                                                                                                    |  |  |  |  |  |  |
|                                                                  | < <u>W</u> stecz <u>Dalej</u> > <u>Zainstaluj</u> Anuluj                                                                                                    |  |  |  |  |  |  |

• Ścieżki dostępu do bazy danych jednostki certyfikującej oraz logów.

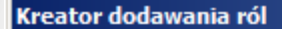

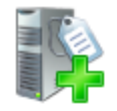

### Wybieranie usług ról

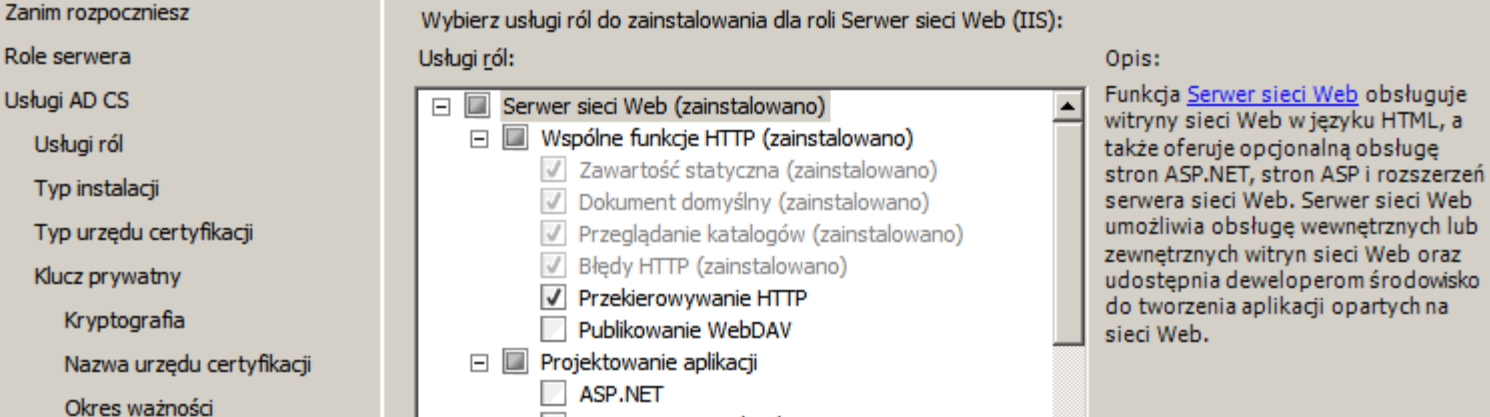

Baza danych certyfikatów

Serwer sieci Web (IIS)

### Usługi ról

Potwierdzenie

Postep

Wyniki

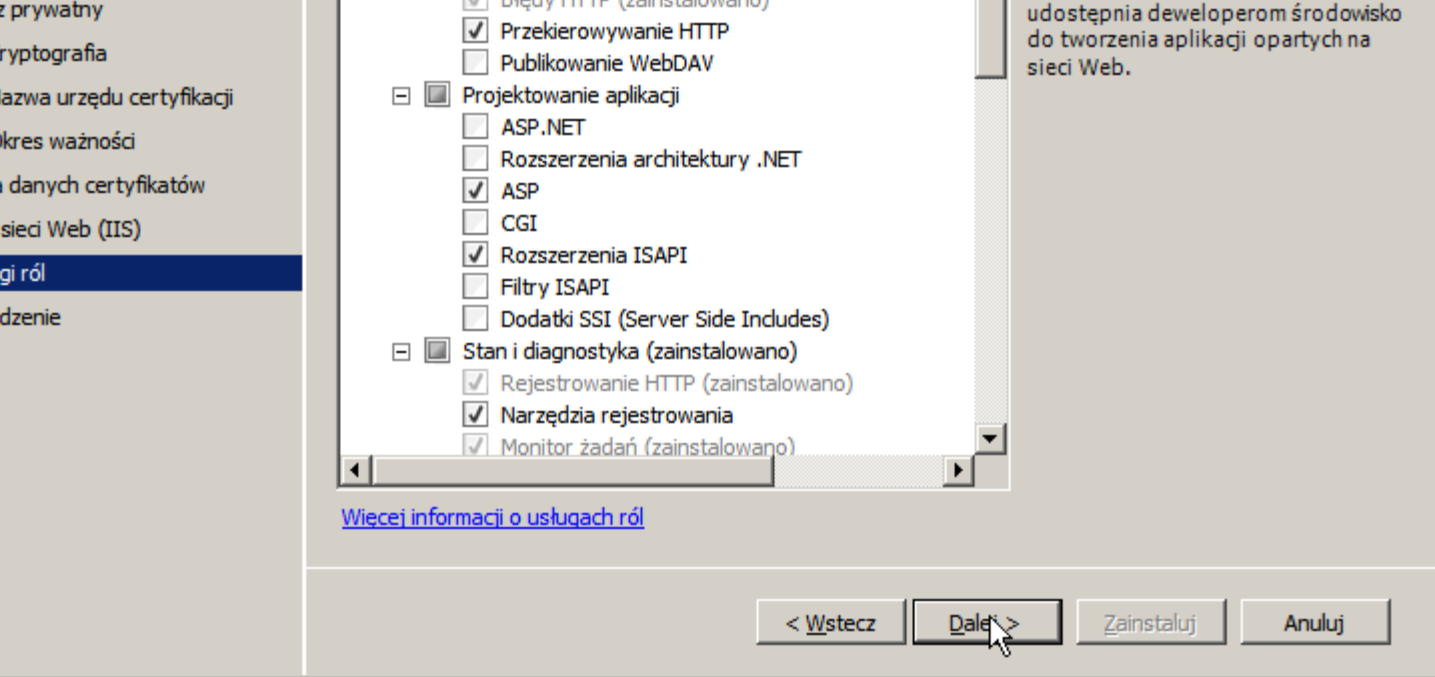

Komponenty serwera IIS instalowane wraz z IIS

X

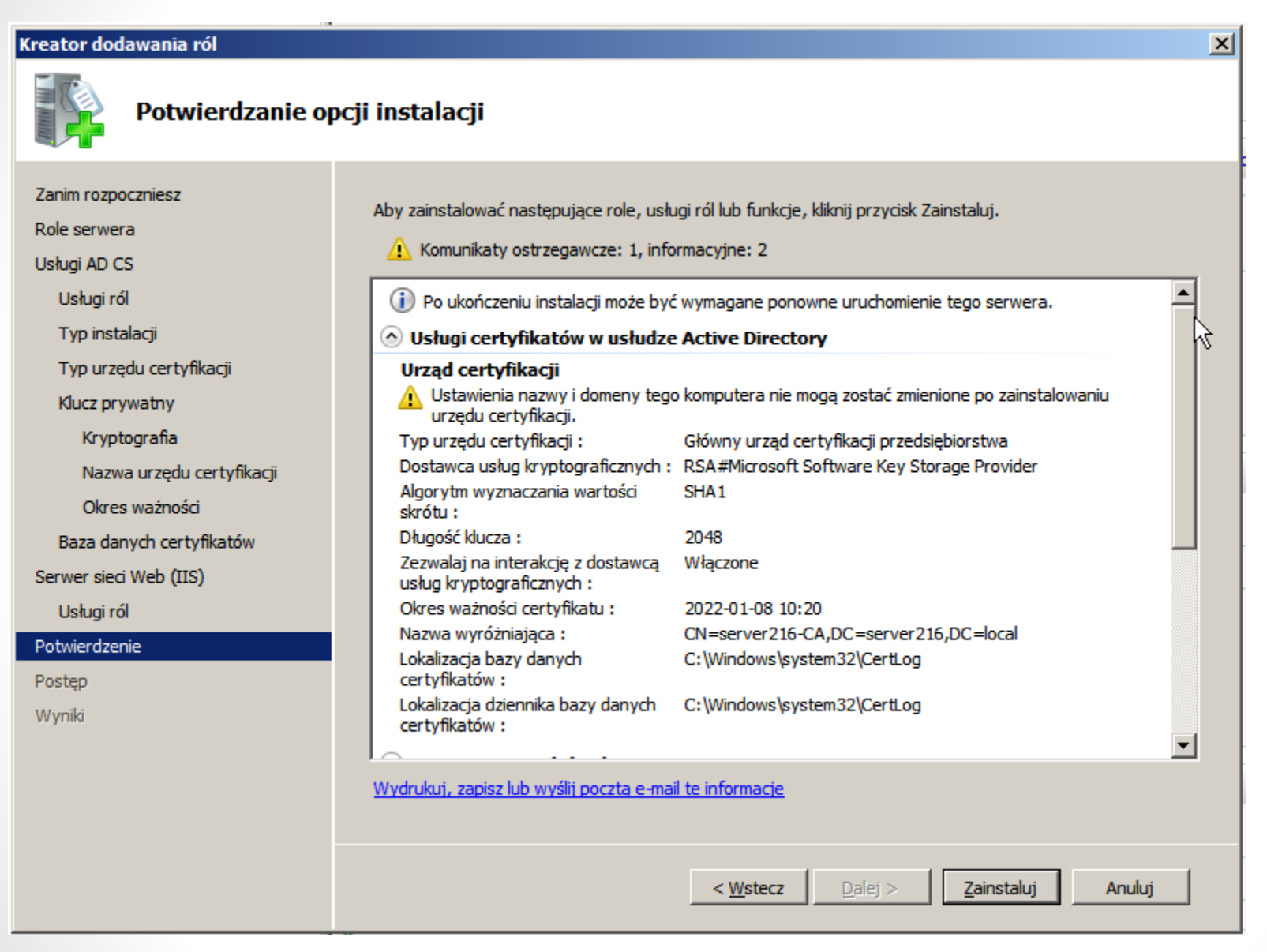

Okno podsumowujące kreatora instalacji roli AD CS

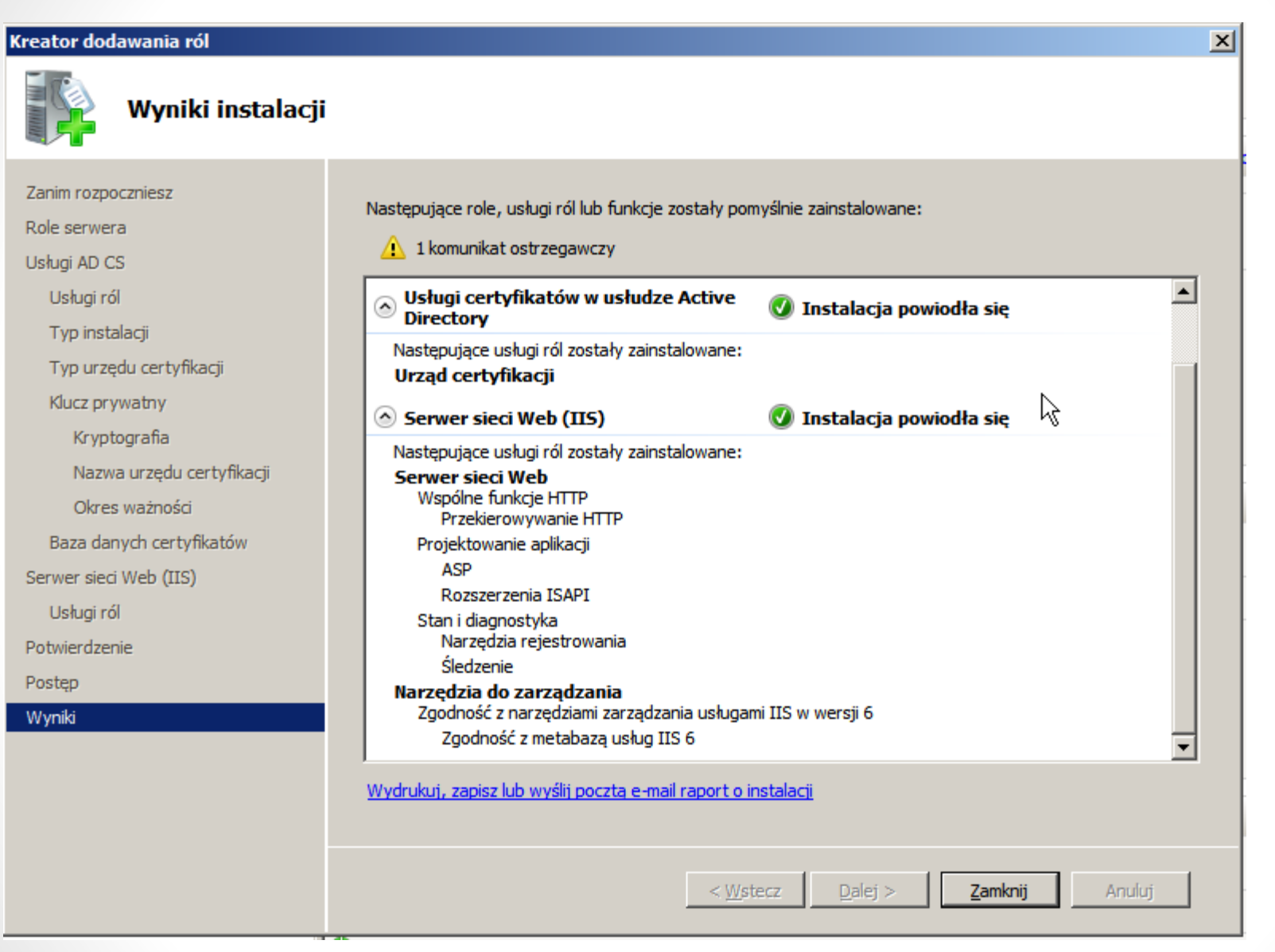

Wygenerujemy na serwerze IIS certyfikat dla witryny *szyfrowana.server216.local*, który umożliwi zestawianie pomiędzy naszą witryną *szyfrowana*, a użytkownikami szyfrowanego połączenia protokołem SSL.

# ZARZĄDZANIE INFRASTRUKTURĄ KLUCZA PUBLICZNEGO (PKI)

## Zarządzanie urzędem certyfikacyjnym

|                                        |                                            | 📙 Usługi pulpitu zdalnego 🔹 🕨                            |                       |
|----------------------------------------|--------------------------------------------|----------------------------------------------------------|-----------------------|
|                                        |                                            | Active Directory Module for Windows PowerShell           |                       |
|                                        |                                            | Centrum administracyjne usługi Active Directory          |                       |
|                                        |                                            | certification authority                                  |                       |
|                                        |                                            |                                                          |                       |
|                                        |                                            | Pozwala zarządzać usługami certyfikatów w usłudze A      | Active                |
|                                        |                                            | DNS                                                      | chnikę                |
| Internet Explorer                      | 3                                          | klucza publicznego.                                      |                       |
|                                        | × -                                        | Z Edytor ADSI                                            |                       |
| Menedżer internetowych usług           | ¥ <b>7</b>                                 | Eksplorator magazynu                                     |                       |
|                                        | A destatation for                          | 🖲 Harmonogram zadań                                      |                       |
| 🚊 DNS                                  | Administrator                              | 🧔 Inicjator iSCSI                                        |                       |
|                                        | Dokumenty                                  | 🝊 Konfiguracja systemu                                   |                       |
| Notatnik 🕨 🕨                           | ·                                          | 🐞 Kopia zapasowa systemu Windows Server                  |                       |
|                                        | Komputer                                   | 🚡 Kreator konfiguracji zabezpieczeń                      |                       |
| Active Directory                       |                                            | Lokacje i usługi Active Directory                        |                       |
| Tanan daamia kaana daama               | Panel sterowania                           | 🍋 Menedżer internetowych usług informacyjnych (IIS)      |                       |
|                                        | Urządzenia i drukarki<br>Programy domyślne | 🔓 Menedżer serwera                                       |                       |
| Lokacie i usługi Active Directory      |                                            | 🛃 Menedżer zasobów serwera plików                        |                       |
|                                        |                                            | Nonitor wydajności                                       |                       |
|                                        |                                            | 🛃 Podgląd zdarzeń                                        |                       |
|                                        | Narzędzia administracyjne 🔹 🕨              | 🥺 Usługi składowe                                        |                       |
|                                        |                                            | 🔍 Usługi                                                 |                       |
|                                        | Pomoc i obsługa techniczna                 | Użytkownicy i komputery usługi Active Directory          |                       |
|                                        | Uruchom                                    | 🛃 Windows PowerShell Modules                             |                       |
|                                        |                                            | Zapora systemu Windows z zabezpieczeniami zaawansowanymi |                       |
| <ul> <li>Wszystkie programy</li> </ul> |                                            | 🔚 Zarządzanie komputerem                                 |                       |
| Wyszukaj programy i pliki              | Wylogui 🕨                                  | 😿 Zarządzanie udziałami i magazynowaniem                 |                       |
|                                        |                                            | 🧮 Zarządzanie zasadami grupy                             |                       |
|                                        |                                            | 🚡 Zasady zabezpieczeń lokalnych                          | 1                     |
| Start 🛛 🧐 🖉 🔚                          |                                            | 🚔 Źródła danych (ODBC)                                   | р Ц <mark>(2</mark> ) |

Uruchamiamy przystawkę Certification Authority

## Konsola do zarządzania jednostką certyfikującą

| 🙀 certsrv - [Urząd certyfikacji (Lokalny)\server216-CA\Wystawione certyfikaty]                                                                                                    |                       |                                   |                                   |                                         |                              |  |  |
|----------------------------------------------------------------------------------------------------|-----------------------|-----------------------------------|-----------------------------------|-----------------------------------------|------------------------------|--|--|
| <u>Plik Akcja Widok Pomoc</u>                                                                                                    |                       |                                   |                                   |                                         |                              |  |  |
| 🗢 🔿 🙎 🙆 🛃                                                                                                    |                       |                                   |                                   |                                         |                              |  |  |
| <ul> <li>□ Urząd certyfikacji (Lokalny)</li> <li>□ server216-CA</li> <li>□ Odwołane certyfikaty</li> <li>□ Żądania oczekujące</li> <li>□ Żądania nieudane</li> <li>□ Szablony certyfikatów</li> </ul> | Identyfikator żądania | Nazwa żądającego<br>SERVER216\WIN | Certyfikat binarny<br>BEGIN CERTI | Szablon certyfikatu<br>Wymiana urzędu c | Numer seryjny<br>61d80d53000 |  |  |
|                                                                                                    | •                     |                                   |                                   |                                         | <u> </u>                     |  |  |

Jednostka aktywowana - z zainstalowanym certyfikatem

### Przystawka Enterprise PKI

| Konsola1 - [Katal    | og główny konsoli]<br>ok Ulubione Okno Pomoc                                                                                                    |                                                           |
|----------------------|----------------------------------------------------------------------------------------------------|-----------------------------------------------------------|
| 📔 Katalog główny kor | nsoli Nazwa                                                                                                    | Akcje                                                     |
|                      | Dodawanie lub usuwanie przystawek                                                                                                    | ×                                                         |
|                      | Możesz wybrać przystawki dla tej konsoli spośród przystawek dostępnych na komp<br>Dla przystawek rozszerzalnych możesz określić, które rozszerzenia mają być włączo | uterze i skonfigurować wybrany zestaw przystawek.<br>one. |
|                      | Dostępne przystawki: Wybrane przyst                                                                                                    | awki:                                                     |
|                      | Przystawka Do: _ Katalog głó                                                                                                    | wny konsoli <u>E</u> dytuj rozszerzenia                   |
|                      | Domeny i relacje zaufania usługi Ac Mic                                                                                                    | uktura PKI przedsiębior:                                  |
|                      | Z Edytor ADSI Mic                                                                                                    |                                                           |
|                      | Edytor objektow zasad grupy Mic                                                                                                    | Duranta fun a fun                                         |
|                      | Eksplorator magazynu Mic                                                                                                    | Przenies w gorę                                           |
|                      | 📫 Folder Mic                                                                                                    | Prze <u>n</u> ieś w dół                                   |
|                      | 😥 Foldery udostępnione Mic Dodaj >                                                                                                    |                                                           |
|                      | Formant ActiveX Mic                                                                                                    |                                                           |
|                      | Harmonogram zadań Mic                                                                                                    |                                                           |
|                      | 🗊 Infrastruktura PKI przedsiębiorstwa Mic                                                                                                    |                                                           |
|                      | R Konfiguracja hosta sesji usług pulpi Mic                                                                                                    |                                                           |
|                      | Configuracja i analiza zabezpieczen Mic                                                                                                    |                                                           |
|                      | Koniguracja kijenta ochrony doste Mic                                                                                                    | Zaawansowane                                              |
|                      |                                                                                                    |                                                           |
|                      | Opis:                                                                                                    |                                                           |
|                      | Przystawka Infrastruktura PKI przedsiębiorstwa ułatwia monitorowanie kondycji i ł<br>przedsiebiorstwa.                                                              | konserwację hierarchii infrastruktury PKI                 |
|                      |                                                                                                    |                                                           |
|                      |                                                                                                    |                                                           |
|                      |                                                                                                    | OK Anuluj                                                 |

Dodajemy "Infrastruktura PKI przedsiębiorstwa"

### Przystawka Enterprise PKI

| 🚟 Konsola1 - [Katalog główny konsoli\Infrastruktura PKI przedsiębiorstwa \server216-CA (V0.0)]                                                                                                    |                                                                                  |        |                  |                  |                       |  |  |
|----------------------------------------------------------------------------------------------------|----------------------------------------------------------------------------------|--------|------------------|------------------|-----------------------|--|--|
| 🚡 Plik Akcja Widok Ulubione Okno Pomoc                                                                                                    |                                                                                  |        |                  |                  |                       |  |  |
|                                                                                                    |                                                                                  |        |                  |                  |                       |  |  |
| 🦰 Katalog główny konsoli                                                                                                    | Nazwa                                                                            | Stan I | Data wygaśnięcia | Lokalizacja      | Akcje                 |  |  |
| Infrastruktura PKI przedsiębiorstwa                                                                                                    | 🛱 Certyfikat urzędu certyfikacji                                                 | OK     | 2022-01-08 12:32 |                  | server216-CA (V0.0) 🔺 |  |  |
| server216-CA (v0.0)                                                                                                    | Lokalizacja dostępu do informa                                                   | OK :   | 2022-01-08 12:32 | Idap:///CN=serve | Wiecej akcji          |  |  |
|                                                                                                    | <ul> <li>Lokalizacja CDP #1</li> <li>Lokalizacja różnicowej listy CRL</li> </ul> | OK :   | 2012-01-10 00:42 | ldap:///CN=serve |                       |  |  |
|                                                                                                    | ,,,,,,, _                                                                        |        |                  |                  | Certyfikat urzędu c 🔺 |  |  |
|                                                                                                    |                                                                                  |        |                  |                  | Więcej akcji 🕨 🕨      |  |  |
|                                                                                                    |                                                                                  |        |                  |                  |                       |  |  |
| <ul> <li>znak zapytania: Trwa sprawdzanie kondycji</li> <li>zielony wskaźnik: Urząd CA nie ma problemów</li> <li>żółty wskaźnik: Wystąpił niekrytyczny problem</li> <li>czerwony wskaźnik: Wystąpił krytyczny problem</li> <li>ikona urzędu CA przekreślona na czerwono: Urząd CA jest w trybie offline.</li> </ul> |                                                                                  |        |                  |                  |                       |  |  |
|                                                                                                    |                                                                                  |        |                  |                  |                       |  |  |

Narzędzie Infrastruktura PKI przedsiębiorstwa pozwala na przeglądanie statusu wszystkich środowisk PKI w organizacji.

### Przystawka Certyfikaty

| Kons<br>Plik<br>C C C<br>Kat | ola1 - [Katalog główny ko<br>Dodawanie lub usuwanie j<br>Możesz wybrać przystawki d<br>Dla przystawek rozszerzalny<br>Dostępne przystawki:                                                                  | onsoli]<br>przystawek<br>Ila tej konsoli spośr<br>och możesz określić                                                                                 | ód przystawek dostę<br>, które rozszerzenia r<br>V | pnych na komputerze i skonfiguro<br>nają być włączone.<br>Vybrane przystawki:           | wać wybrany zestaw przystawe                   |            |       |        |
|------------------------------|----------------------------------------------------------------------------------------------------|----------------------------------------------------------------------------------------------------|----------------------------------------------------|-----------------------------------------------------------------------------------------|------------------------------------------------|------------|-------|--------|
|                              | Przystawka<br>certification authority<br>Certyfikaty<br>DHCP<br>DNS<br>Domeny i relacje zau                                                                                                    | Dostawca<br>Microsoft Cor<br>Microsoft Cor<br>Microsoft Cor<br>Microsoft Cor                                                                          |                                                    | Katalog główny konsoli<br>Przystawka certyfikatów                                       | Edytuj rozszerzenia<br>Usuń<br>Przenieś w górę |            |       | X      |
|                              | Edytor ADSI<br>Edytor obiektów zas<br>Edytor zarządzania<br>Eksplorator magazynu<br>Folder<br>Folder<br>Formant ActiveX<br>Harmonogram zadań<br>Infrastruktura PKI p<br>Opis:<br>Przystawka certyfikatów ze | Microsoft Cor<br>Microsoft Cor<br>Microsoft Cor<br>Microsoft Cor<br>Microsoft Cor<br>Microsoft Cor<br>Microsoft Cor<br>Microsoft Cor<br>Microsoft Cor | <br>■<br>Dodaj ><br>■<br>anie zawartości maga      | Ta przystawka będzie zawsz<br>Moje konto użytkownika<br>Konto usługi<br>Konto komputera | e zarządzać certyfikatami dla:                 |            |       |        |
|                              | , j                                                                                                    |                                                                                                    |                                                    |                                                                                         | < <u>\\</u>                                    | (stecz Zał | kończ | Anuluj |

• W Uruchom wpisujemy **mmc** 

## Przystawka Certyfikaty

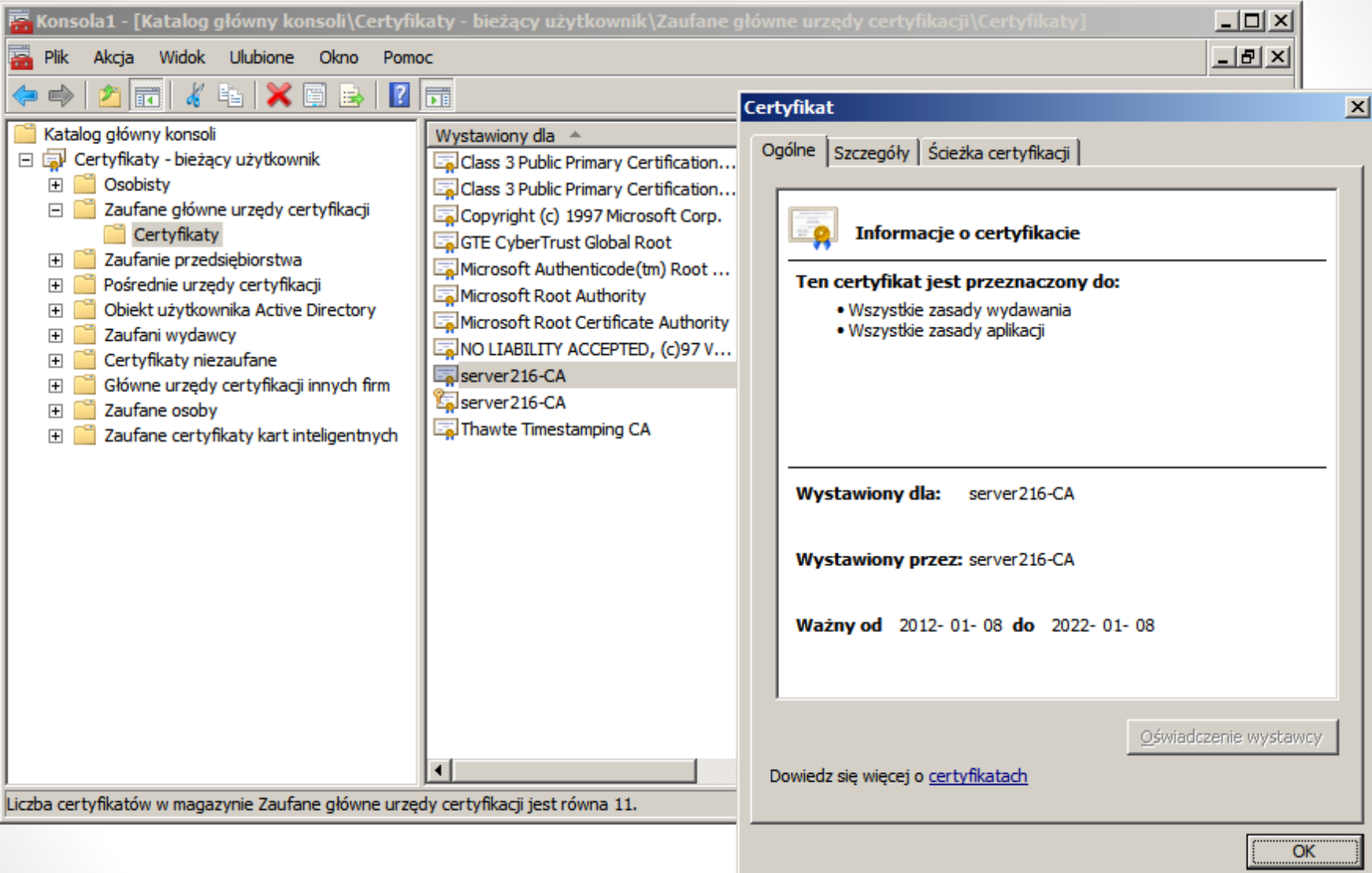

Przeglądamy listę Zaufanych głównych urzędów certyfikacji dla użytkownika Administrator

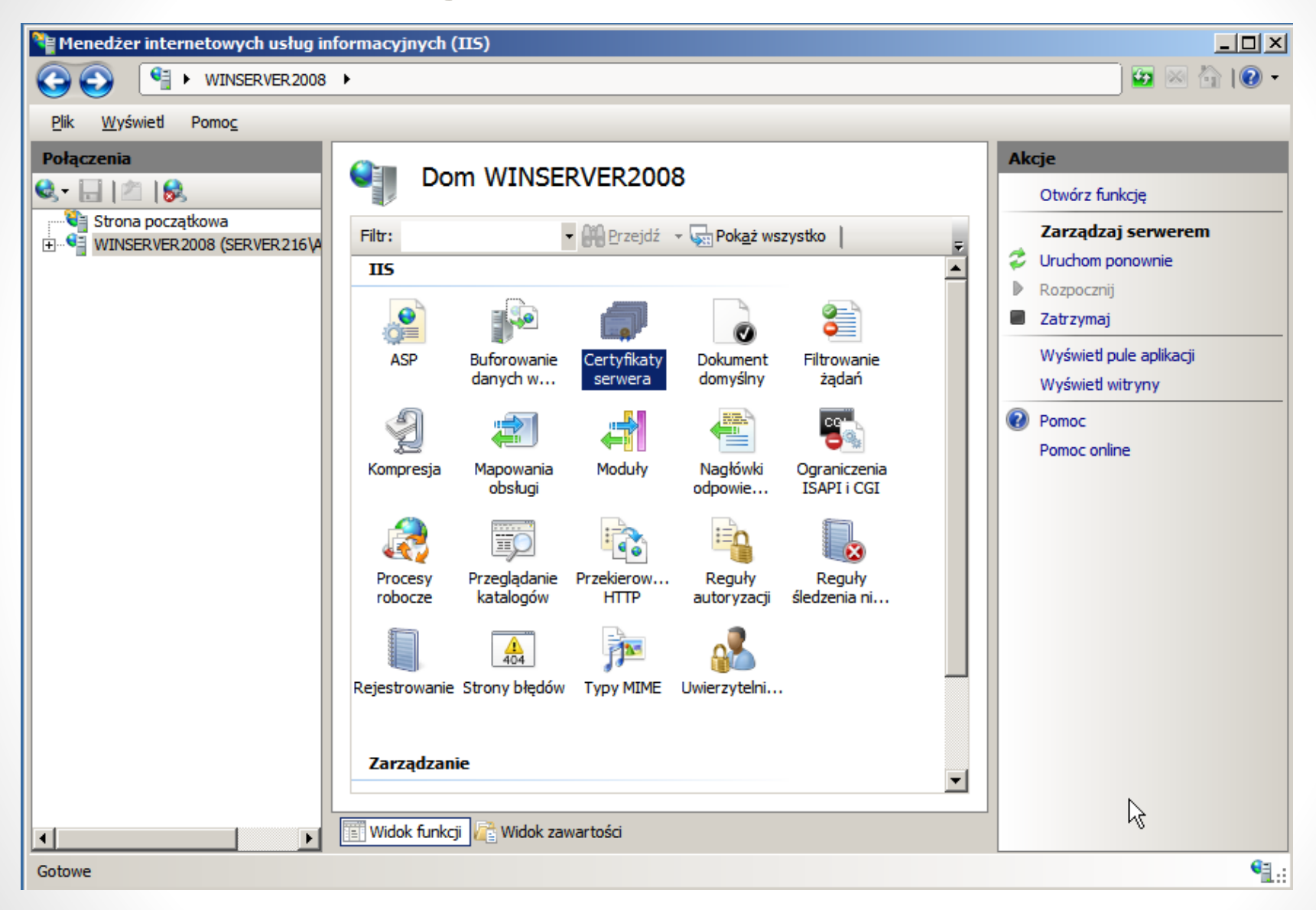

Wybieramy: Certyfikaty serwera

| Nenedżer internetowych usług in                                                                                                    | formacyjnych (IIS)                                                                                                    | <u>-                                    </u>                                  |
|----------------------------------------------------------------------------------------------------|----------------------------------------------------------------------------------------------------|-------------------------------------------------------------------------------|
| ♦ WINSERVER 2008                                                                                                    | <b>&gt;</b>                                                                                                    | 🖬 🖂 🟠 I 🕜 🗝                                                                   |
| <u>Plik W</u> yświetl Pomo <u>c</u>                                                                                                    |                                                                                                    |                                                                               |
| Połączenia<br>Constraint of the second second | Użyj tej funkcji w celu żądania certyfikatów, których serwer sieci Web może używać z<br>witrynami sieci Web skonfigurowanymi do korzystania z protokołu SSL, i zarządzania<br>tymi certyfikatami. | Akcje<br>Importuj<br>Utwórz żądanie certyfikatu<br>Ukończ żądanie certyfikatu |
|                                                                                                    | Nazwa A Wystawiony dla Wystawiony przez<br>WinServer 2008 server 216 local server 216-04                                                                                                    | Utworz certyfikat z podpisk                                                   |
|                                                                                                    | server216-CA server216-CA                                                                                                    | własnym  Pomoc Pomoc online                                                   |
| Gotowe                                                                                                    |                                                                                                    | €∃ :                                                                          |
|                                                                                                    |                                                                                                    |                                                                               |

• Wybieramy: Utwórz certyfikat domeny

| 🍋 Menedżer internetowych usług in                 | formacyjnych (IIS)                                                                                                    |                                                                               |
|---------------------------------------------------|----------------------------------------------------------------------------------------------------|-------------------------------------------------------------------------------|
| ♦ WINSERVER 2008                                  | >                                                                                                    | 🗾 🖾 🖄 10 - 1                                                                  |
| <u>P</u> lik <u>W</u> yświetl Pomo <u>c</u>       |                                                                                                    |                                                                               |
| Plik       Wyświet       Pomoc         Połączenia | Vitwórz certyfikaty serwera         Użyj tej i witrynantymi cert       Utwórz certyfikat         Nazwa       Właściwości nazwy wyróżnia;         Nazwa       Określ wymagane informacje dla certyfikatu. Pola W oficjalne nazwy i nie mogą zawierać skrótów.         Nazwa       Określ wymagane informacje dla certyfikatu. Pola W oficjalne nazwy i nie mogą zawierać skrótów.         Nazwa       Określ wymagane informacje dla certyfikatu. Pola W oficjalne nazwy i nie mogą zawierać skrótów.         Nazwa pospolita:       szyfrowana.server2         Ogranizacja:       Sala 216         Jednostka organizacyjna:       IT         Mjasto/miejscowość       MM         Województwo:       mazowieckie         Kraj/region:       PL | Akcje<br>Importuj<br>jącej<br>Nojewództwo i Miasto/miejscowość muszą zawierać |
| Gotowe                                            |                                                                                                    | oprzedni <u>D</u> alej <u>Zakończ</u> Anuluj                                  |

• Wpisujemy dane

| 锋 Menedżer internetowych usług in                 | formacyjnych (IIS)                                                                                                    |                                          |
|---------------------------------------------------|----------------------------------------------------------------------------------------------------|------------------------------------------|
| WINSERVER 2008                                    | •                                                                                                    | 🗾 🖸 🖂 🟠 I 🕡 🗸                            |
| <u>Plik Wyświetl Pomoc</u>                        |                                                                                                    |                                          |
| Połączenia<br>🔍 - 🔚   🖄   😪                       | Certyfikaty serwera                                                                                                    | :je<br>Importuj                          |
| Strona początkowa     WINSERVER2008 (SERVER216 \A | Użyj tej i<br>witrynam<br>tymi cert       Utwórz certyfikat         Nazwa       Urząd certyfikacji online         Nazwa       Określ w swojej domenie urząd certyfikacji, który podpisze certyfikat. Wymagana jest<br>nazwa, która powinna być łatwa do zapamiętania.         Określ urząd certyfikacji online:       gkreśl urząd certyfikacji online:         server216-CA\WinServer2008.server216.local | ? ×         st przyjazna         Wybierz |
|                                                   | Przykład: NazwaUrzęduCertyfikacji\NazwaSerwera Przyjazna nazwa: Certyfikat SSL dla witryna szyfrowana                                                                                                    | Zekończ                                  |
| Gotowe                                            |                                                                                                    |                                          |

• Określamy urząd certyfikacji online

| Nenedżer internetowych usług inf                | formacyjnych (115)                                                                                                    |                               |                |                                                          |
|-------------------------------------------------|----------------------------------------------------------------------------------------------------|-------------------------------|----------------|----------------------------------------------------------|
| G S S WINSERVER2008                             | •                                                                                                    |                               |                | - 🕥 l 🟠 🔟                                                |
| Plik Wyświetl Pomoc                             |                                                                                                    |                               |                |                                                          |
| Połączenia                                      | Carte filester an                                                                                                    |                               |                | Akcje                                                    |
|                                                 |                                                                                                    |                               | Importuj       |                                                          |
| Strona początkowa     WINSERVER2008 (SERVER216) | Użyj tej funkcji w celu żądania certyfikatów, których serwer sieci Web może używać z<br>witrynami sieci Web skonfigurowanymi do korzystania z protokołu SSL, i zarządzania<br>tymi certyfikatami |                               |                | Utwórz żądanie certyfikatu<br>Ukończ żądanie certyfikatu |
|                                                 | Nazwa 🔺                                                                                                    | Wystawiony dla                | Wystawiony prz | Utwórz certyfikat domeny                                 |
|                                                 |                                                                                                    | WinServer2008.server216.local | server216-CA   | Utwórz certyfikat z podpisem                             |
|                                                 |                                                                                                    | server216-CA                  | server216-CA   | własnym                                                  |
|                                                 | Certyfikat SSL dla witryna sz                                                                                                    | szyfrowana.server216.local    | server216-CA   | Wyświet                                                  |
|                                                 |                                                                                                    |                               |                | Odnów                                                    |
|                                                 |                                                                                                    |                               |                | X Usuń                                                   |
|                                                 |                                                                                                    |                               |                | Pomoc                                                    |
|                                                 |                                                                                                    |                               |                | Pomoc online                                             |
|                                                 |                                                                                                    |                               |                |                                                          |
|                                                 |                                                                                                    |                               |                |                                                          |
|                                                 |                                                                                                    | Ν                             |                |                                                          |
|                                                 |                                                                                                    | N                             |                |                                                          |
|                                                 |                                                                                                    |                               |                |                                                          |
|                                                 |                                                                                                    |                               |                |                                                          |
|                                                 |                                                                                                    |                               |                |                                                          |
|                                                 |                                                                                                    |                               |                |                                                          |
|                                                 | 4                                                                                                    |                               |                |                                                          |
|                                                 |                                                                                                    |                               |                |                                                          |
|                                                 | 📰 Widok funkcji / 🚰 Widok zawa                                                                                                    | artości                       |                |                                                          |
| Gotowe                                          |                                                                                                    |                               |                | • <u>1</u> .:                                            |

Certyfikat został utworzony

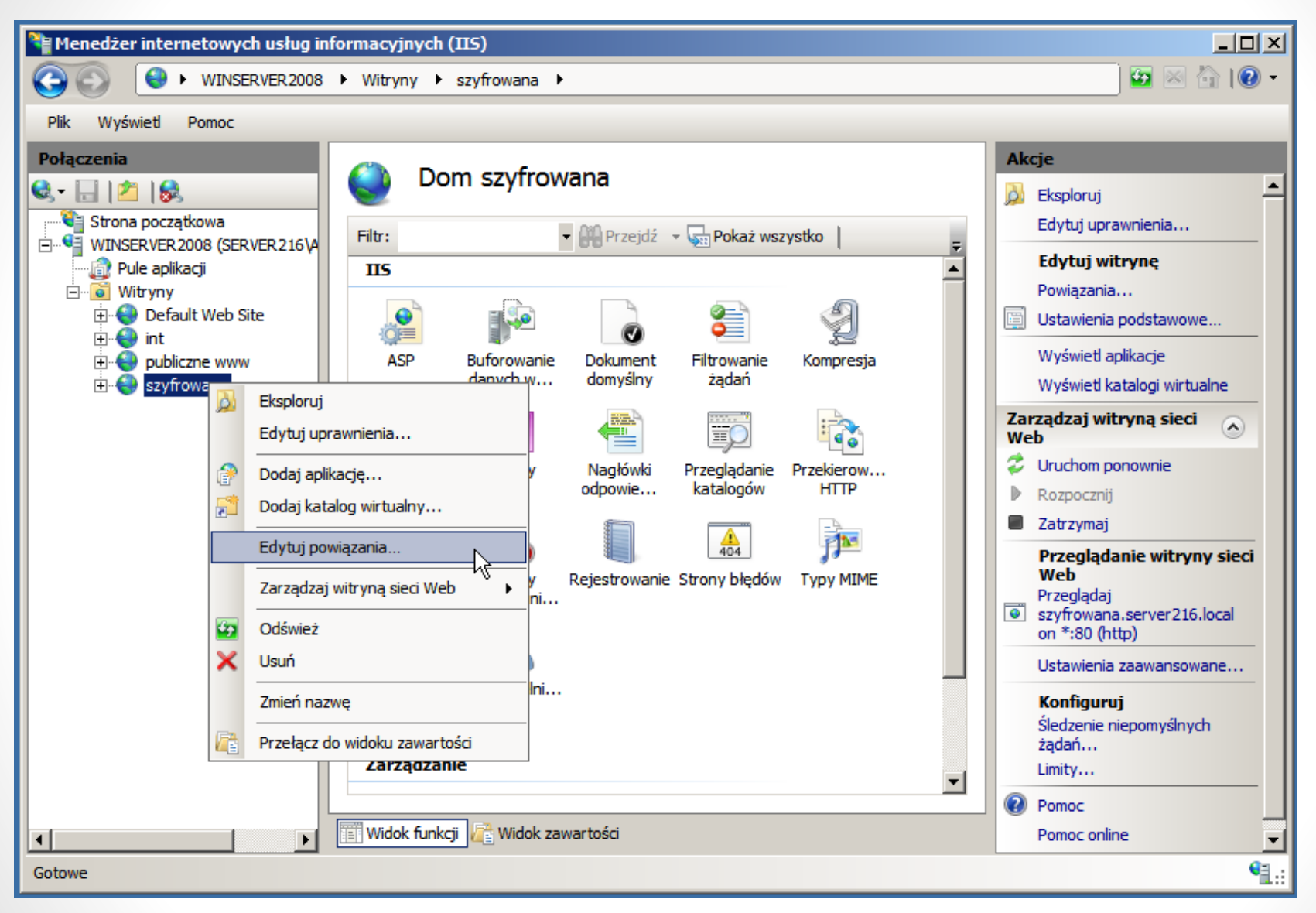

Wybieramy naszą witrynę: szyfrowana

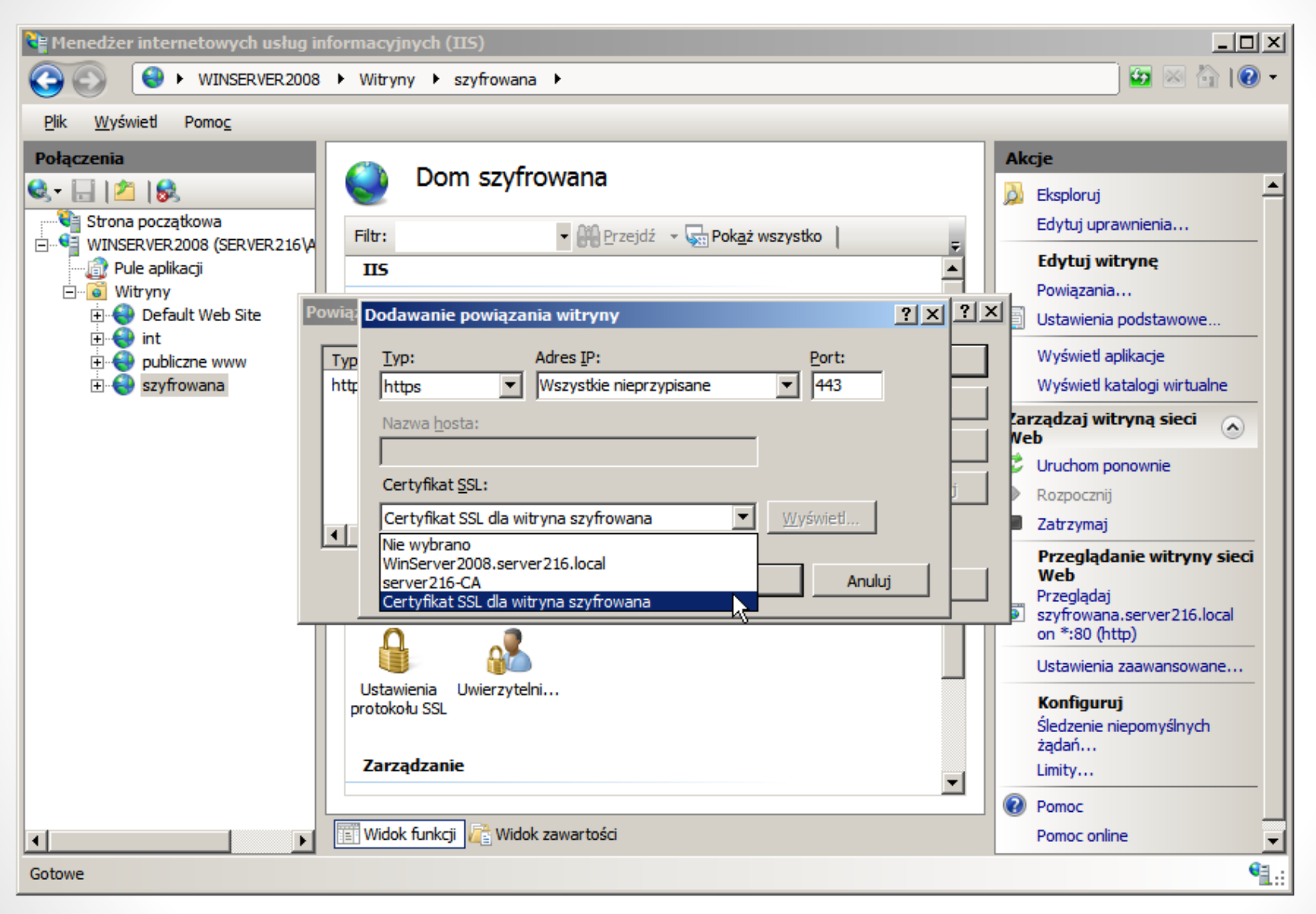

Wybieramy utworzony przed chwilą certyfikat

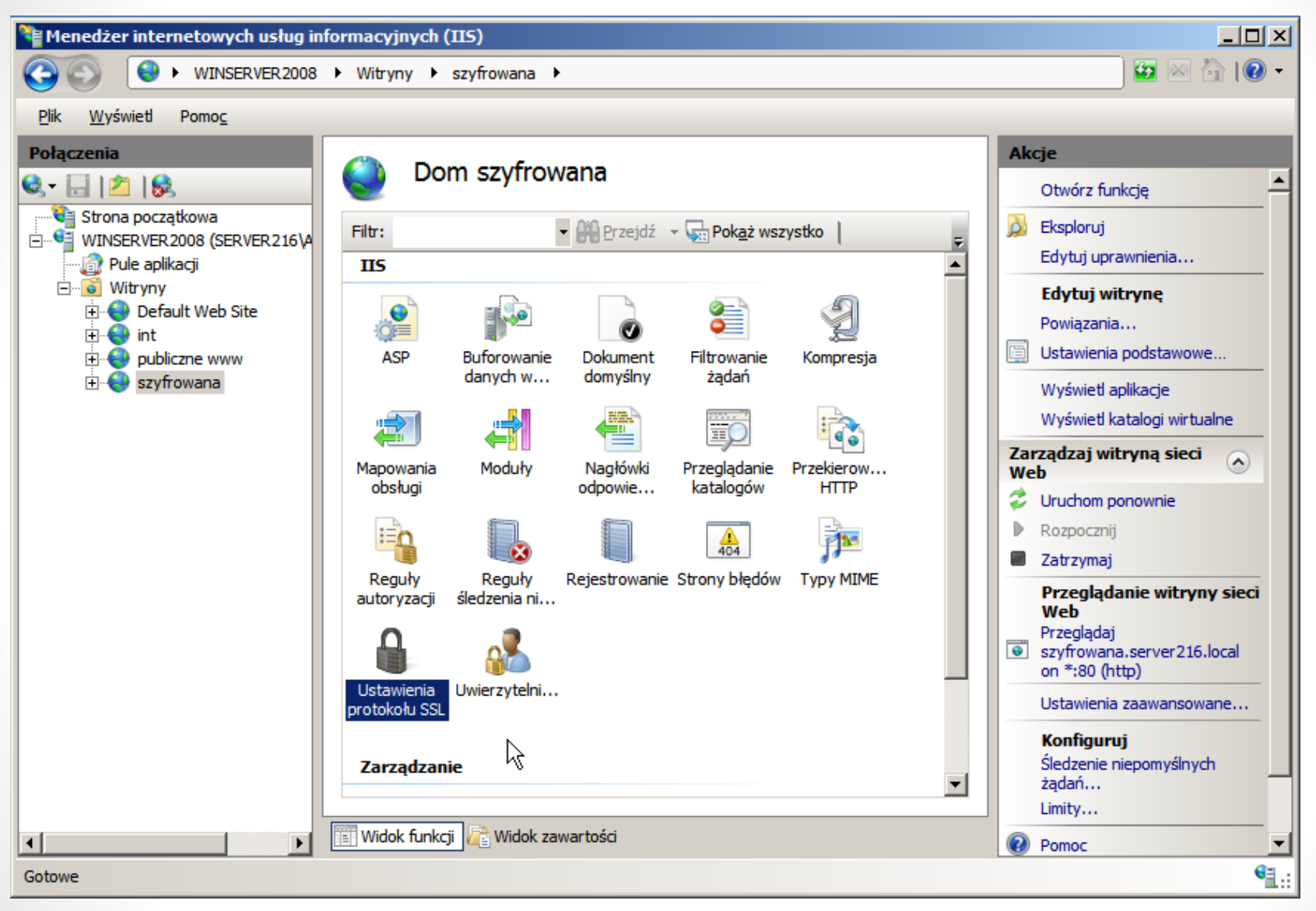

Konfigurujemy ustawienia protokołu SSL

| Nenedżer internetowych usług informacyjnych (IIS)                                                                                                    |                                                 |                                                      |  |
|----------------------------------------------------------------------------------------------------|-------------------------------------------------|------------------------------------------------------|--|
| O € ► WINSERVER2008                                                                                                    | ▶ Witryny ▶ szyfrowana ▶                        | ) 🔤 🖂 🟠 I 🕐 🗝                                        |  |
| <u>Plik Wyświetl Pomoc</u>                                                                                                    |                                                 |                                                      |  |
| Połączenia         Strona początkowa         WINSERVER2008 (SERVER216\A         Pule aplikacji         Witryny         Obfault Web Site         Image: Strona początkowa         Image: Strona początkowa         Imap | Vidok funkcji Widok zawartości                  | Akcje<br>Zastosuj<br>Anuluj<br>Pomoc<br>Pomoc online |  |
| Konfiguracja: 'localhost' applicationHost.co                                                                                                    | onfig , <location path="szyfrowana"></location> | S .:                                                 |  |

Konfigurujemy ustawienia protokołu SSL

### Testujemy

| 🖉 Szczegółowe informacje o błędzie usług IIS 7.5 –                                                                                                    | – 403.4 — Forbidden - Windows Internet Explorer                                                                                                    | <u>- 0 ×</u> |  |  |
|----------------------------------------------------------------------------------------------------|----------------------------------------------------------------------------------------------------|--------------|--|--|
| Attp://szyfrowana.server216.local/                                                                                                    | 🗾 🗟 😽 🗙 📴 Bing                                                                                                    | <b>P</b> -   |  |  |
| 🔆 Ulubione 🛛 🚖 🙋 Suggested Sites 👻 🙋 Web Slice                                                                                                    | Gallery 👻                                                                                                    |              |  |  |
| Szczegółowe informacje o błędzie usług IIS 7.5 — 40                                                                                                    | 🐴 🔹 🔝 👻 🖃 🛻 👻 Strona 👻 Bezpieczeństwo 👻 Narzędzia                                                                                                    | • 🕐 •        |  |  |
| Błąd serwera w aplika                                                                                                    | cji "SZYFROWANA"                                                                                                    | <u> </u>     |  |  |
|                                                                                                    | Internet Information Services                                                                                                    | 7.5          |  |  |
| Podsumowanie błędu         Błąd HTTP 403.4 – Forbidden         Strona, do której próbujesz uzyskać dostęp, jest chroniona za pomocą protokołu SSL (Secure Sockets Layer). |                                                                                                    |              |  |  |
| Szczegółowe informacje o błędzie                                                                                                    | Żadany adrestito://szyfrowana.server216.local:80/                                                                                                    |              |  |  |
| PowiadomienieBeginReguest                                                                                                    | URL                                                                                                    |              |  |  |
| ObsługaStaticFile                                                                                                    | ŚcieżkaC:\inetpub\szyfrowana                                                                                                    |              |  |  |
| Kod błędu <b>0x80070005</b>                                                                                                    | Metoda <b>Jeszcze nie ustalono</b><br>logowania                                                                                                    |              |  |  |
|                                                                                                    | Użytkownik <b>Jeszcze nie ustalono</b><br>logowania                                                                                                    |              |  |  |
| Gotowe                                                                                                    | Search and the search and the search | % • //       |  |  |

Wpisaliśmy adres naszej strony bez https

### Testujemy

| Szczegółowe informacje o błędzie usług IIS 7                                                                                                    | 7.5 — 403.4 — Forbidden - Windows Internet Explorer                                                                                                    | <u> </u>      |
|----------------------------------------------------------------------------------------------------|----------------------------------------------------------------------------------------------------|---------------|
| COC V Ittps://szyfrowana.server216.local/                                                                                                    | I/ 💽 🗟 🐓 🗙 🔁 Bing                                                                                                    | <b>₽</b> -    |
| 🖕 Ulubione 🛛 🚔 💋 Suggested Sites 👻 🍘 Web S                                                                                                    | Slice Gallery -                                                                                                    |               |
| 🚫 Trwa łączenie                                                                                                    | 🏠 🔻 🔝 👻 🖃 🛻 👻 Strona 👻 Bezpieczeństwo 👻 Na                                                                                                    | rzędzia 👻 🕢 🗸 |
| Błąd serwera w aplik                                                                                                    | kacji "SZYFROWANA"                                                                                                    | <u> </u>      |
|                                                                                                    | Internet Information Ser                                                                                                    | rvices 7.5    |
| Podsumowanie błędu<br>Błąd HTTP 403.4 – F<br>Strona, do której próbuje:<br>protokołu SSL (Secure So<br>Szczegółowe informacje o błędzie<br>ModułIIS Web Core | Zabezpieczenia systemu Windows       X         Serwer szyfrowana.server216.local w lokalizacji szyfrowana.server216.local wymaga nazwy użytkownika i hasła.         Image: tygrysek         Image: tygrysek |               |
| ObshugaStaticFile                                                                                                    | OK Anuluj                                                                                                    |               |
| Kod błędu <b>0x80070005</b>                                                                                                    | Metoda <b>Jeszcze nie ustalono</b><br>logowania<br>Użytkownik <b>Jeszcze nie ustalono</b><br>logowania                                                                                                    | _             |
| Trwa oczę                                                                                                    | 💽 💽 Internet   Tryb chroniony: wyłączony                                                                                                    | 🔍 100% 🔹 //   |

• Podajemy login i hasło

## Testujemy

| SINTRANET - Windows Internet Explorer                                                                                                    |                                                            |                                            |                                     |  |
|----------------------------------------------------------------------------------------------------|------------------------------------------------------------|--------------------------------------------|-------------------------------------|--|
| Second Second Secon | •                                                          | 🔒 🗟 😽 🗙 🔽 Bing                             | <b>P</b> -                          |  |
| 🔆 Ulubione 🛛 🚖 🙋 Suggested Sites 👻 🙋 Web Slice Gallery                                                                                                    | •                                                          |                                            |                                     |  |
| C INTRANET                                                                                                    | 👌 • 🗟 • 🖻 🖶 •                                              | Str <u>o</u> na 👻 <u>B</u> ezpieczeństwo 👻 | N <u>a</u> rzędzia 👻 🕢 🕶            |  |
| Strona dostępna tylk                                                                                                    | Strona dostępna tylko dla wybranych - musimy się zalogować |                                            |                                     |  |
|                                                                                                    | SZYFROWANA                                                 |                                            |                                     |  |
|                                                                                                    |                                                            |                                            |                                     |  |
|                                                                                                    |                                                            |                                            |                                     |  |
|                                                                                                    |                                                            |                                            |                                     |  |
|                                                                                                    |                                                            |                                            |                                     |  |
|                                                                                                    |                                                            |                                            |                                     |  |
|                                                                                                    |                                                            |                                            |                                     |  |
|                                                                                                    |                                                            |                                            |                                     |  |
|                                                                                                    |                                                            | KONIEC                                     |                                     |  |
|                                                                                                    |                                                            |                                            |                                     |  |
|                                                                                                    |                                                            |                                            |                                     |  |
|                                                                                                    |                                                            |                                            |                                     |  |
|                                                                                                    |                                                            |                                            |                                     |  |
| Gotowe                                                                                                    | Internet   Tryb chroniony: wyłączony                       | 4                                          | <ul> <li>€ 100% &lt; //.</li> </ul> |  |

• Działa;)

### linki

<u>http://www.wss.pl/baza-wiedzy/korporacyjna-infrastruktura-klucza-publicznego---budowa-i-zarzadzanie-czesc-1,1909</u>